## **ACT 34: PA State Criminal History Check**

## Apply online at <u>https://epatch.pa.gov/home</u> for **FREE** Volunteer Clearance

- 1. Register online at: <u>https://epatch.pa.gov/home</u> This clearance is quite easy often your certificate is available online instantly it can be printed from your computer.
- 2. Click on "New Record Check (Volunteer Only)".
- 3. Read through, check box, and click "Accept".
- 4. Complete the boxes:

Reason for request: Volunteer Free Volunteer Organization Name: "Steel Center for CTE" Volunteer Organization Phone: 412-469-3200

First Name: Middle Name: Last Name: Address Line 1: Address Line 2: City: State: Zip Code: Country: *For email address, you may enter either your business or personal email.* Email Address: Confirm Email Address: Phone Number: Click "Next"

- 5. Personal Information: Review Personal Information Click "Proceed"
- 6. Record Check Request Form:

First name Middle Name Last Name Suffix - if applicable Identity Theft # - if applicable Social Security Number (Highly Recommended) Date of Birth Sex Rac Alias and/or Maiden Name Click **"Submit this Request"** 

- 7. Disregard the second Entry Request.
- 8. Record Check Request Review click "Submit"
- 9. Click on **"Control Number"** It will likely say pending. Write down or save the control number and request date. The control number will also be sent to you in an email.
- 10. Go back to the website: <u>https://epatch.pa.gov/home</u> Click "Check the status of a Record Check. Enter Control Number, Request Date, First and Last Name.
- 11. Click on Control Number to access Certification form
- 12. Record Check Details Page: Click on: Certification Form
- 13. Print the certificate: Pennsylvania State Police Response for Criminal Record
- 14. Exit the system:

Pennsylvania State Police

| 1800 Elm<br>Harrisburg, P                                                                                                    | ierton Avenue<br>ennsylvania 17110                                                                                                    |
|----------------------------------------------------------------------------------------------------|----------------------------------------------------------------------------------------------------|
| Response for Crit                                                                                                    | minal Record Check                                                                                                    |
| THE CERTIFICATE IS ONLY VALID FOR VOLU<br>POLICE DOES NOT AUTHORIZE                                                                                                    | INTEER PURPOSES. THE PENNSYLVANIA STATE<br>THIS FORM FOR ANY OTHER USE                                                                                                    |
|                                                                                                    | TELEPHONE (610)                                                                                                    |
| TO WHOM IT MAY CONCERN:                                                                                                    |                                                                                                    |
| THE PENNSYLVANIA STATE POLICE DOES HE                                                                                                    | REBY CERTIFY THAT:                                                                                                    |
| Name                                                                                                    |                                                                                                    |
| Date of Birth<br>Social Security #                                                                                                    | XXX-XX                                                                                                    |
| Sex                                                                                                    | : M                                                                                                    |
| Race                                                                                                    | : White                                                                                                    |
| Date of Request<br>Purpose of Request                                                                                                    | : 03/20/2017 04:34 PM<br>: Volunteer                                                                                                    |
| Maiden Name and/or Alias (1)                                                                                                    | (2)                                                                                                    |
| (3)                                                                                                    | (4)                                                                                                    |
| *** HAS NO CRIMINAL RECORD IN PENNSY<br>ABOVE IDENTIFIERS - REFER                                                                                                    | /LVANIA BASED ON A CHECK BASED ON THE<br>TO CONTROL #R                                                                                                    |
| THE RESPONSE IS BASED ON À COMPARISON OF<br>NFORMATION CONTAINED IN THE FILES OF THE<br>SEPOSITORY ONLY, PLEASE COMFIRM IDENTIFIER<br>CANNOT BE MADE WITHOUT FINGERPRINTS THE<br>NOT PRECLUDE THE EXISTENCE OF CRIMINAL RE<br>SEPOSITORIES OF OTHER LOCAL, STATE, OR FED                                                                                            | DATA PROVIDED BY THE REQUESTOR AGAINST<br>PENNSYLVANIA STATE POLICE CENTRAL<br>85 PROVIDED. POSITIVE IDENTIFICATION<br>PENNSYLVANIA STATE POLICE RESPONSE DOES<br>CORDS, WHICH MIGHT BE CONTAINED IN THE<br>PERAL CRIMINAL JUSTICE AGENCIES.                                                                        |
| THE INFORMATION ON THIS CERTIFICATION FOR<br>DENNSYLVANIA ACCESS TO CRIMINAL HISTORY (<br>https://epatch.state.pa.us/RCStatusSearch.jsp)<br>THAT CONTAINS THE FOLLOWING - SUBJECT'S N<br>CONTROL NUMBER AND DATE OF REQUEST. PAT<br>CORRESPONDING RECORD CHECK REQUEST. DET<br>CLICKING ON THE CONTROL NUMBER. YOU WILL<br>DUT AS A NO RECORD OR RECORD RESPONSE B) | M CAN BE VALIDATED BY ACCESSING THE<br>PATCH) RECORD CHECK STATUS SCREEN<br>AND SUBMITTING A STATUS CHECK REQUEST<br>AME (EXACTLY AS INITIALLY ENTERED),<br>21 WILL FIND AND DISPLAY THE<br>FAILS ON THE REQUEST CAN BE VIEWED BY<br>BE ABLE TO VERIFY IF THIS REQUEST WAS SENT<br>7 THE PENNSYLVANIA STATE POLICE. |
| HELP LINE TOLL FREE AT 1-888-QUERY-PA (1-888                                                                                                    | 8-783-7972).                                                                                                    |
| Certified by:                                                                                                    |                                                                                                    |
| Richard O Que                                                                                                    | DISSEMINATED BY: SYSTEM                                                                                                    |
| Lieutenant Richard O Quinn<br>Director, Criminal Records and Identification Divis                                                                                                    | ion                                                                                                    |